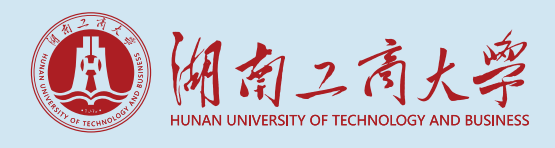

# 非税移动缴费平台操作流程

一、关注"湖南工商大学财务处"公众号,微信扫描图一所示二维码进行关注。

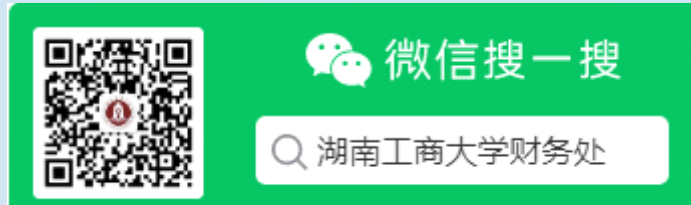

图一

输入账号、密码登录

缴费平台,图三所示:

νΨ IÚ

•••

三、按照下方提示说明

#### 二、进入公众号后 点击下方"学生人口" 菜单,图二所示:

图二

| 1011100300       1111100100000                                                                                                    | 100 100 100 100 100 100 100 100 100 100                                                                                                    |        |                    |                         |
|----------------------------------------------------------------------------------------------------|----------------------------------------------------------------------------------------------------|--------|--------------------|-------------------------|
| く 湖南工商大学財务处                                                                                                    | く 湖南工商大学財务处                                                                                                    | œ ‱i X | ۰۰۰ 🖸 ۹ س          | © 1 <b>0</b> 1 100 3:06 |
| 7月14日 F41702                                                                                                    | 7月14日 F年1702                 か好, 欢迎关注湖南工商大学<br>が名生                  ・             ・                                                                                                    | <      | 湖南工商大学财务统          | t L                     |
|                                                                                                    | <ul> <li></li></ul>                                                                                                    |        | 7月14日 下午17:02      |                         |
| 个人信息         账号         请输入学号或工           账号         订输入学号或工           密码         初始密码身份证           验证码         请输入公验证码           验证码         请输入验证码           注:首次登录时,需要输入用户名和            点分证来位为: %:的以大写美示。首次登录后,系统将自动绑定用         示。首次登录后,系统将自动绑定用           录时,无需再输入用户名和密码即可 | 个人信息<br>账号 请输入学号或工<br>密码 初始密码身份证<br>验证码 清输入验证码<br>验证码 清输入验证码<br>忘记密码?<br>注:首次登录时,需要输入用户名和<br>般为学号或职工号,初始密码—服分<br>位,身份证末位为'X'的以大写委<br>示。首次登录后,系统将自动绑定用<br>录时,无需再输入用户名和密码即可                                                                                                    | 0      | 你好,欢迎关注湖南工<br>财务处! | 商大学                     |
| 账号         请输入学号或工           密码         初始密码身份证           验证码         请输入验证码           验证码         请输入验证码           验证码         请输入验证码           ************************************                                                                                          | 账号 请输入学号或工<br>密码 初始密码身份证<br>验证码 请输入验证码<br>验证码 请输入验证码 验证码 请输入验证码 》 》 定:首次登录时,需要输入用户名和密码即可 》 》 |        |                    |                         |
| <ul> <li>密码 初始密码身份证</li> <li>验证码 请输入验证码</li> <li>法证 首次登录时,需要输入用户名和</li></ul>                                                                                                    | 密码 初始密码身份证<br>验证码 请输入验证码<br>忘记密码?<br>注:首次登录时,需要输入用户名和<br>般为学号或职工号,初始密码—服为<br>位,身份证末位为'X'的以大写英示。首次登录后,系统将自动绑定用<br>录时,无需再输入用户名和密码即可                                                                                                    |        |                    |                         |
| 验证码 请输入验证码<br>忘记密码?<br>注: 首次登录时,需要输入用户名和<br>般为学号或职工号,初始密码一般力<br>位,身份证末位为"X"的以大写美<br>示。首次登录后,系统将自动绑定用<br>录时,无需再输入用户名和密码即可                                                                                                    | <b>验证码</b> 请输入验证码<br>忘记密码?<br>注:首次登录时,需要输入用户名和<br>般为学号或职工号,初始密码一般为<br>位,身份证未位为'X'的以大写英<br>示。首次登录后,系统将自动绑定用<br>录时,无需再输入用户名和密码即可                                                                                                    |        |                    |                         |
| 忘记密码?<br>注: 首次登录时, 需要输入用户名和<br>般为学号或职工号, 初始密码一般为<br>位, 身份证末位为'X'的以大写英<br>示。首次登录后, 系统将自动绑定用<br>录时, 无需再输入用户名和密码即可                                                                                                    | 忘记密码?<br>注: 首次登录时, 需要输入用户名和<br>般为学号或取工号, 初始密码一般为<br>位, 身份证末位为'X'的以大写英3<br>示。首次登录后, 系统将自动绑定用<br>录时, 无需再输入用户名和密码即可                                                                                                    |        |                    |                         |
| 注: 首次登录时,需要输入用户名和<br>般为学号或职工号,初始密码一般为<br>位,身份证末位为'X'的以大写英<br>示。首次登录后,系统将自动绑定用<br>录时,无需再输入用户名和密码即可                                                                                                    | 注: 首次登录时,需要输入用户名和<br>般为学号或职工号,初始密码一般为<br>位,身份证末位为'米'的以大写英<br>示。首次登录后,系统将自动绑定用<br>录时,无需再输入用户名和密码即可                                                                                                    |        |                    |                         |
|                                                                                                    |                                                                                                    |        |                    |                         |
| (明定)                                                                                                    |                                                                                                    | (III)  | 教工入口               | 学生入口                    |

## 四、进入主界面进行 缴费,学生可以选择 微信或支付宝进行缴 费,图四所示:

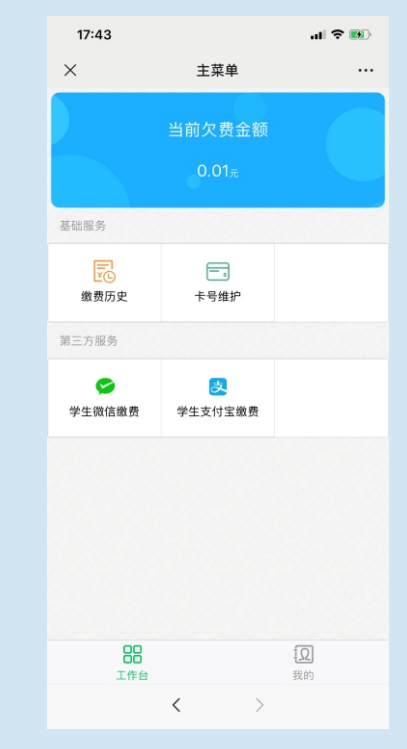

#### 图四

注:首次登录时,需要输入账号和密码,新生用考生号登录,初始密码为身份证后六 位,身份证末位为"X"的以大写英文字母"X"表示。新生入校后会分配学号,在下次 缴费时,可在页面右下方'我的'处退出登录,重新用学号登录。

图三

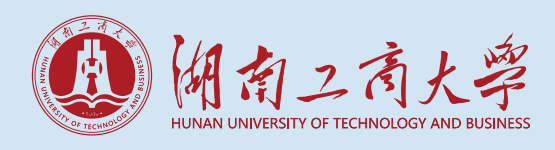

### 1) 选择微信缴费的同学,点击'学生微信缴费'菜单,出现如下界面,图五所示:

| 15:42 ୶          | - <b>II</b> ≎ In  | 18:04                                               |                                    | .ul 🗢 👀 | 18:04                                  |                                                                                             | .ul 🗢 5 | 18:05                  |                              | II 🗢 😡 |
|------------------|-------------------|-----------------------------------------------------|------------------------------------|---------|----------------------------------------|---------------------------------------------------------------------------------------------|---------|------------------------|------------------------------|--------|
| ×                | 湖南非税征管服务平台 ····   | × 湖西                                                | 南非税征管服务平台                          |         | × ж                                    | 南非税征管服务平台                                                                                   |         | ×                      | 湖南非税征管服务平台                   |        |
| 缴费查询             |                   | ↓ 待缴信息                                              |                                    | 支付订单已生成 |                                        |                                                                                             |         |                        |                              |        |
| <b>納弗山久</b> 封空納弗 |                   | <ul> <li>繳费项目 2019-2020-学费</li> <li>繳费说明</li> </ul> |                                    | 4       |                                        | ⊾次缴费(元) <mark>0.01</mark>                                                                   |         |                        |                              |        |
| M JA IE J        |                   | ✓ 应缴(元)                                             | 0.01                               |         | 请在 00:29:58 内完成支付                      |                                                                                             |         |                        | 缴费成功                         |        |
| 地区               | 湖南省,湖南省本级 >       | 已缴(元)                                               | 0.00                               |         | 待缴信息                                   |                                                                                             | ^       |                        | 0.01 元                       |        |
| 学校               | 湖南工商大学 >          | 平八墩员(元)                                             | 不得小于2000.00元                       | ß       | <ul> <li>项目名称</li> <li>微弗说明</li> </ul> | <ul> <li>项目名称 2019-2020-学费</li> <li>缴费说明</li> <li>应缴(元) 0.01</li> <li>已缴(元) 0.00</li> </ul> |         | 交易订单号                  | 9551600000202007234361485594 | 485594 |
|                  | 必要力要、             | <ul> <li> 缴费项目</li> <li> 缴费说明</li> </ul>            | 2019-2020-住宿费                      |         | <ul> <li></li></ul>                    |                                                                                             |         | 缴费时间                   | 2020-07-23 18:05:00          |        |
| 琡贷尖别             | 子贺乐贺 /            | ✓ 应缴(元)                                             | 0.01                               |         | 已缴(元)                                  |                                                                                             |         | 缴费万式<br><b>坐 弗 仁 白</b> | 银联                           |        |
| 号码类型             | 身份证件号 >           | 已缴(元)                                               | 0.00                               |         | 本次缴费(元)                                | 0.01                                                                                        |         | 蹴 资 信 息                |                              | ~      |
| 身份证件号            | 请输入身份证件号          | 本次缴费(元)                                             | 0.01<br>不得小于2000.00元               | ß       | 其木信白                                   |                                                                                             | 0       | 基本信息                   |                              | ~      |
|                  |                   | <ul> <li>繳费项目</li> <li>繳费说明</li> </ul>              | 2019-2020-08 教材费                   |         | 坐中旧志 ● 单位信息                            | 湖南丁东十学                                                                                      | ~       |                        | 返回首页                         |        |
| 姓名               | 请输入学生真实姓名         | ○ 点页(000)                                           | 0.01                               |         | <ul> <li>単位旧志</li> <li>缴费类别</li> </ul> | · 附用 工 向 人 子<br>学费杂费                                                                        |         |                        |                              |        |
| 8318             | <i>换一张</i> 请输入验证码 | 已缴(元)                                               | 0.00                               |         | ● 缴费人                                  | 宋穂                                                                                          |         |                        |                              |        |
|                  |                   | 本次缴费(元)                                             | 0.01<br>不得小于2000.00元               | ß       | 支付方式                                   |                                                                                             |         |                        |                              |        |
|                  | 查询                | <ul> <li>繳费项目</li> <li>繳费说明</li> </ul>              | 2019-2020-08体检费                    |         | 📨 银联 (微信                               | 渠道)                                                                                         | ~       |                        |                              |        |
|                  |                   | ✓ 应缴(元)                                             | 0.01                               |         |                                        | 立即支付                                                                                        |         |                        |                              |        |
|                  |                   | ✓ 全选                                                | <b>实际缴费(元) 0.05</b><br>(应缴 : 0.05) | 去缴款     |                                        | 10×11                                                                                       |         |                        |                              |        |
|                  | < >               |                                                     | < >                                |         |                                        | < >                                                                                         |         |                        | < >                          |        |
|                  | 图五                |                                                     | 图六                                 |         |                                        | 图七                                                                                          |         |                        | 图八                           |        |

输入身份证号(或上拉选学号)及姓名后,学生选择需缴费项目(图六),点击 '去缴款',确认信息无误后(图七),再点击'立即支付',出现缴费成功(图八) 后,即代表缴费成功。

2)选择支付宝缴费的同学,点击'学生支付宝缴费'菜单。

由于微信与支付宝互相拦截,所以目前想用支付宝缴费的同学需用支付宝 扫描二维码进行缴费。操作流程与微信支付的图五、图六、图七及图八相同。

五、通过非税移动缴费平台生成的是电子票据,平台上可查询缴费记录。学生 如需纸质票据,可和学校财务处收费大厅联系开具财政票据。

六、业务咨询,请联系学校财务处收费大厅,电话:0731-88688283。